# **Application How-To Guide**

## **Inquiry Form**

First you will need to complete the inquiry form, which will ask for basic personal information. Please note that the first email entered will be the primary email used. If you try to use the same email for a different application, it will not work.

| < >                                            |                                          |   |
|------------------------------------------------|------------------------------------------|---|
| Personal Information                           |                                          |   |
| Il us more about yourself or <u>Click Here</u> | to retrieve an application.              |   |
| / sharing your information, you are agr        | eeing to receive communications from us. |   |
| First Name *                                   | Last Name *                              |   |
| Preferred First Name                           |                                          |   |
|                                                |                                          |   |
| ou will use the first email address enter      | ed to access your application.           |   |
|                                                |                                          |   |
| Email Address *                                | Email Type<br>Personal                   | × |
|                                                |                                          |   |
|                                                | ADD ANOTHER                              |   |
|                                                |                                          |   |

Once the inquiry form has been submitted, check the first email account you entered for your application link. The email should look like the one below. You may need to check your spam folder for the email. The first link in the email will take you to the application page.

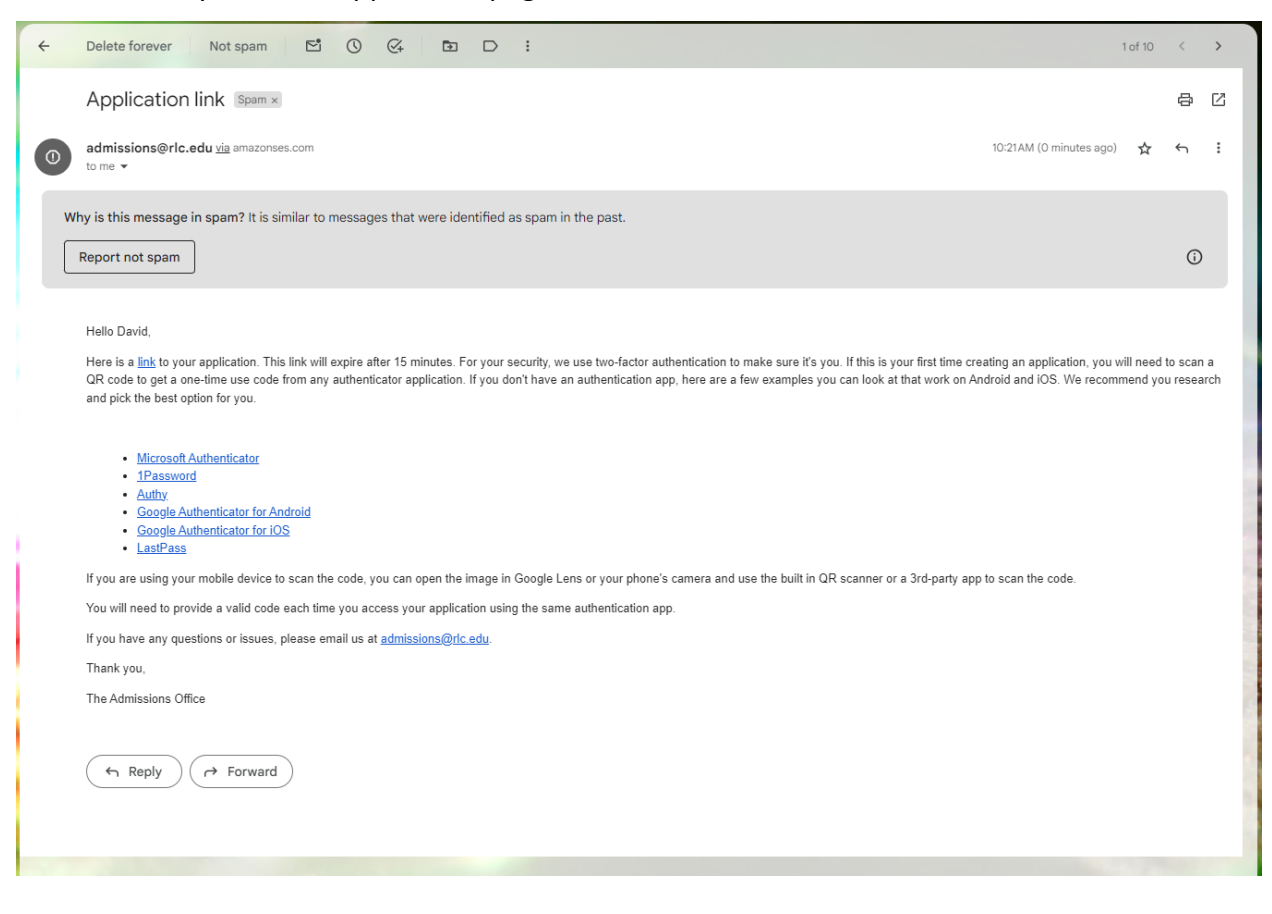

## **Two-Factor Authentication (2FA)**

Before you can proce you will need to setu authenticator. You m authenticator you pr we highly recommen Microsoft Authentica are instructions for s using Microsoft Auth for this application.

| eed further,<br>Ip an    | <ol> <li>Install an authenticator app, such as Google Authentica</li> <li>In the authenticator app, select the "+" icon to add an</li> </ol> | ator, Authy, etc.<br>account.                  |                                                                                         |
|--------------------------|----------------------------------------------------------------------------------------------------|------------------------------------------------|-----------------------------------------------------------------------------------------|
| nay use any              | 3. Scan the QR code below to get your access code.                                                                                           |                                                | Please enter the code from within your<br>previously set up mobile authenticator app to |
| efer, but                |                                                                                                    |                                                | access your application.                                                                |
|                          |                                                                                                    |                                                | Enter Authentication Code                                                               |
| ator. Below              |                                                                                                    |                                                | Code                                                                                    |
| pecifically<br>enticator |                                                                                                    |                                                | SUBMIT                                                                                  |
|                          | Or enter this key into your app to get your access code                                                                                      |                                                |                                                                                         |
|                          | MA6B6ITBAJABWR2FMADTCLQLEAXBAQJI                                                                                                    |                                                |                                                                                         |
|                          | Re                                                                                                    | end Lake College - <u>https://www.rlc.edu/</u> |                                                                                         |
|                          |                                                                                                    | Ellucian Privacy Policy                        |                                                                                         |

#### Downloading the authenticator

top of the list.

These steps to set up the Microsoft Authenticator should be fairly universal. You may see the screen below, asking for the Microsoft Authenticator to be downloaded. On your phone, download Microsoft Authenticator.

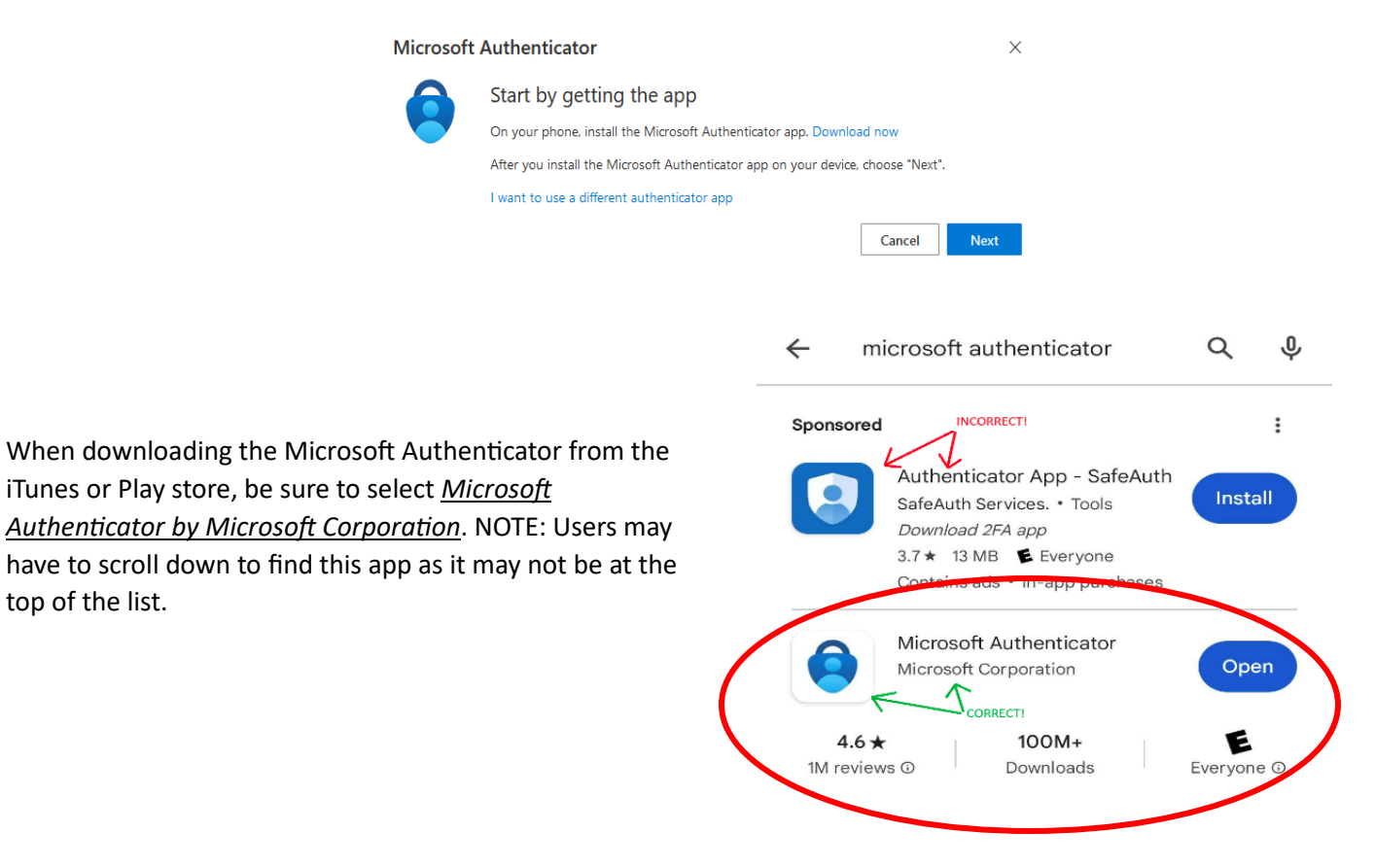

## Configuring and syncing the app with RLC

In the Microsoft Authenticator app, click on the "add" button (plus sign) in the top right corner, then select work or school account.

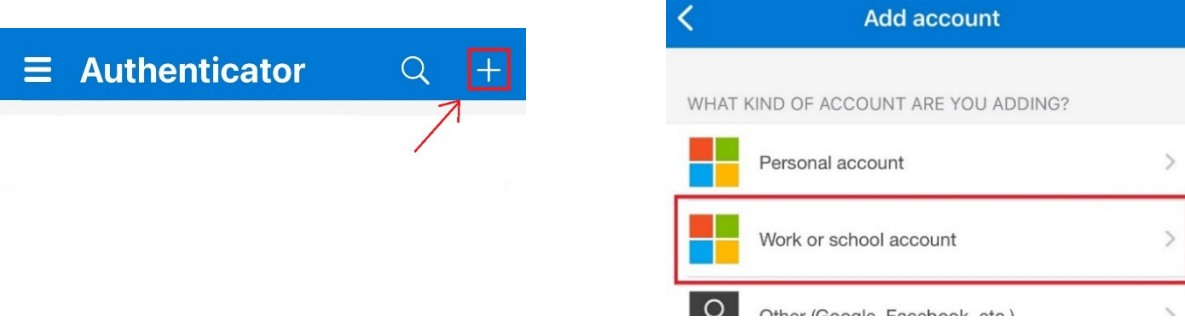

**From your phone**, select Scan QR code. **On your computer**, if you do not already see a QR code, click next and it should take you to a screen with one. You can then scan that with the app on your phone.

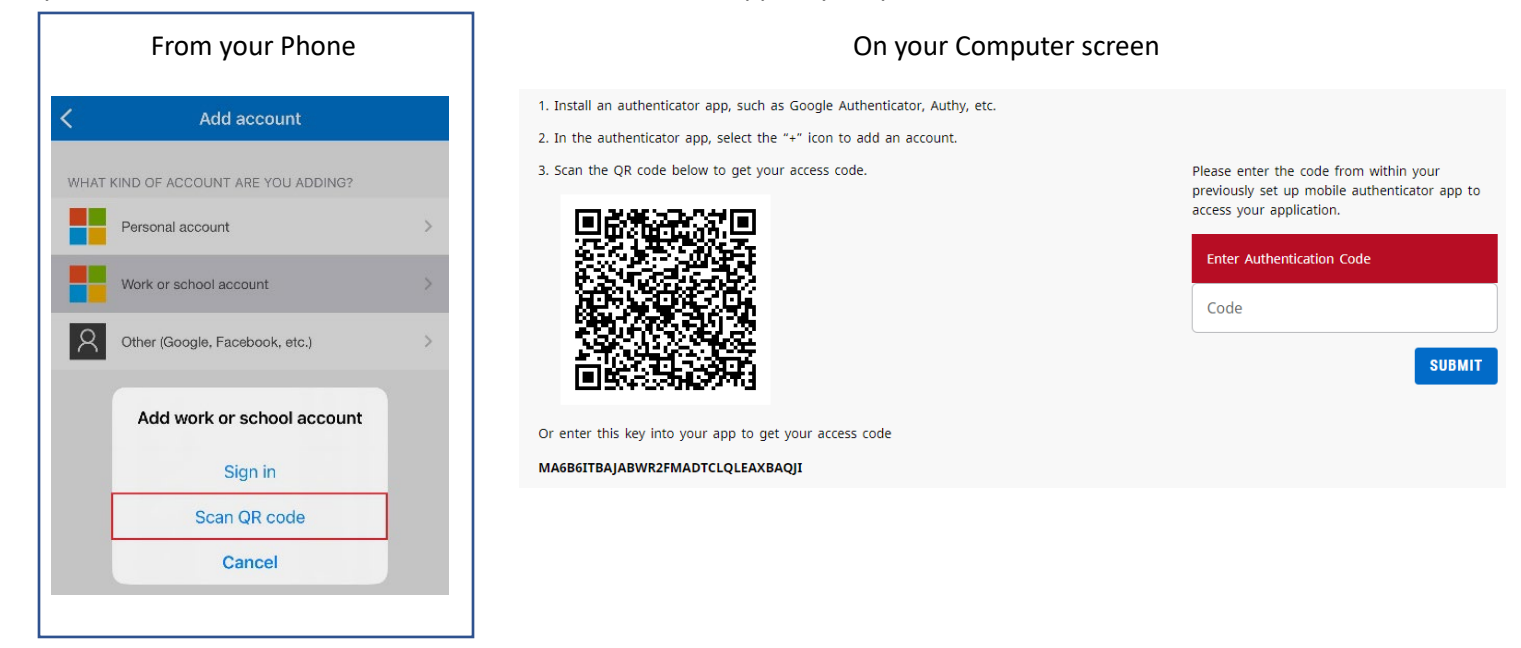

Once the QR code is scanned, on your phone you should see a new area with your email and six numbers underneath it. These numbers are the code that it is requesting on the computer side. The code will change every 30 seconds and become unusable when the timer runs out. If that happens before you entered the code, you must use the new code that was generated. You will use this method on all future login attempts as well.

# **Application Form**

Once 2FA is complete, you will be taken to the application homepage. This will show how many pages have been completed, and the current status of the application. Once you are ready to begin, select START.

| plications home                                                                   | START NEW APPLICATION |
|-----------------------------------------------------------------------------------|-----------------------|
| PAGES<br>MPLETED     Rend Lake College 2024 Application v5     START              | David Nelson<br>Ø +1  |
| Rend Lake College - <u>https://www.rlc.edu/</u><br><u>Ellucian Privacy Policy</u> |                       |

The application will have several areas to fill out and select through out the form. Anytime you see an asterisk \* in a field, that means this field is required. Once a page is complete, select CONTINUE in the bottom right hand corner. You may also go to a section by clicking on any of the sections on the left-hand side bar. Feel free to come back to a section later, the steps do not need to be completed in order.

All changes saved

### Rend Lake College 2024 Application v5

| «                                      |                                                                                                    |
|----------------------------------------|----------------------------------------------------------------------------------------------------|
|                                        | Welcome                                                                                                    |
| ☆ APPLICATIONS HOME                    | Welcome!                                                                                                    |
| Admissions Requirements                |                                                                                                    |
| 🔗 Welcome                              | Thank you for applying to RLC. If you have any questions or concerns during your application process, please contact Student Records via email at admissions@rlc.edu or call us at 618-437-5321 Ext. 1230 or Ext. 1231.                   |
| O Personal Information                 |                                                                                                    |
| O Demographics                         | If you've previously applied or attended RLC, including dual credit, you do not need to apply again. If you have questions, please contact the admissions office at admissions@rlc.edu or call us at 618-437-5321 Ext. 1230 or Ext. 1231. |
| Citizenship/Military                   |                                                                                                    |
| O Enrollment Information               | Prospective international students should first contact a Primary Designated School Official / Designated School Official at international@ric.edu signifying interest in                                                                 |
| O Academic History                     | obtaining an associate degree at kend Lake Conege.                                                                                                    |
| O Parent/Legal Guardian<br>Information | Thank you,                                                                                                    |
| O Additional Information               | RLC Admissions                                                                                                    |
| O Certification                        | Have you previously applied to RLC?                                                                                                    |
| Review and Submit                      | No No                                                                                                    |
|                                        | O Yes                                                                                                    |
|                                        | Are you a U.S. Citizen?                                                                                                    |
|                                        | • Yes                                                                                                    |
|                                        | O No                                                                                                    |
|                                        | CONTINUE                                                                                                    |

While filling out the form, the side bar on the left-hand side will update to inform you of your progress.

- Not started
- Completed
  - Current page / In Progress
- Incomplete / More info. required

| «                                      |
|----------------------------------------|
| ☆ APPLICATIONS HOME                    |
| Admissions Requirements                |
| ✓ Welcome                              |
| () Personal Information                |
| Demographics                           |
| Citizenship/Military                   |
| Survey Enrollment Information          |
| 🔗 Academic History                     |
| O Parent/Legal Guardian<br>Information |
| O Additional Information               |
| O Certification                        |
| Review and Submit                      |

Once all sections are complete. You may go to the review and submit section and submit the form. You may then return to the home page by selecting APPLICATIONS HOME in the top left of the side bar. Your STATUS should update to SUBMITTED if the submission properly went through.

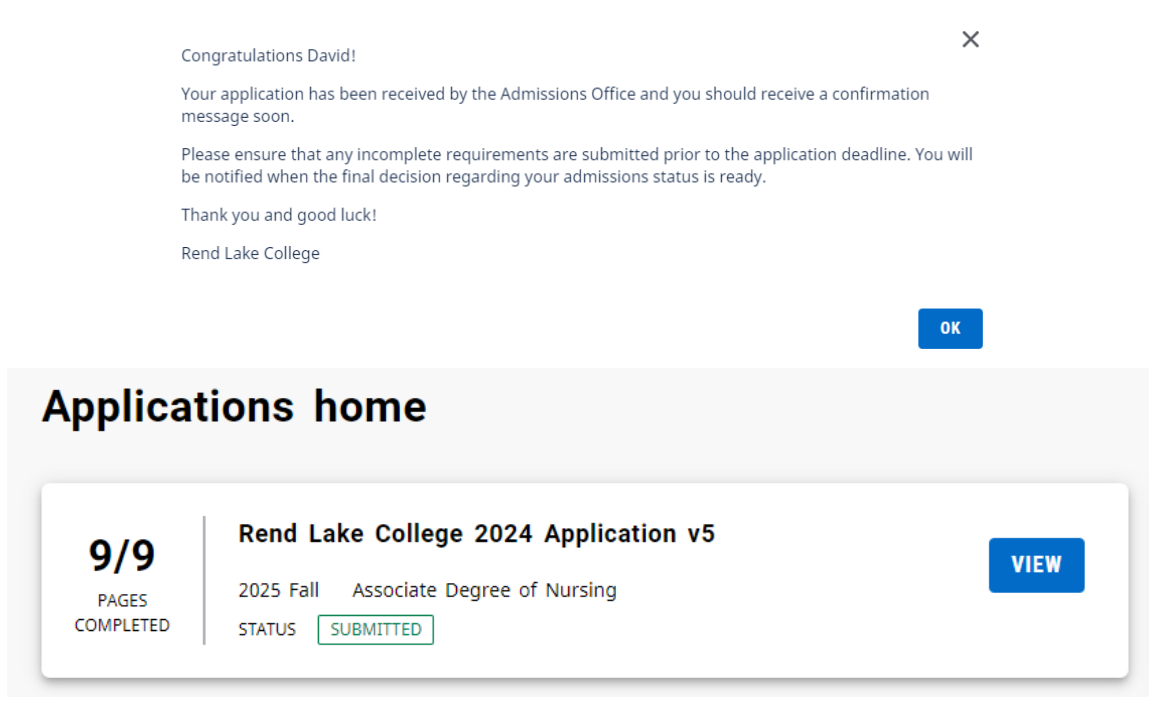

If you have any questions or issues, please email us at admissions@rlc.edu